Using Desire to Learn (D2L) d2l.oru.edu

| 2 :. ORU Online .:. Online Courses .: - Microsoft Internet Expl                                                                                                    | .og in to d2l.oru.edu 🛛                                                                                                    |  |  |
|----------------------------------------------------------------------------------------------------|----------------------------------------------------------------------------------------------------|--|--|
| File Edit View Favorites Tools Help                                                                                                    | A. 🗟 🗔 🛄 🕅 🦓                                                                                                    |  |  |
| Address Address Address                                                                                                    | Go Links * 🐑 🗸 del.icio.us 🔹 TAG                                                                                                    |  |  |
| Home                                                                                                    |                                                                                                    |  |  |
| Login       Welcome         Username:       Welcome to ORU Online. This is your porto the Desire2Learn learning management system.         Please note your password is case sensitive.       Please click here for a System Check before your login.         Forgot Password?       Forgot Password? | Image: state state |  |  |
| Type in us                                                                                                    | er name & password                                                                                                    |  |  |
| (will be sent to your ORU e-mail)                                                                                                    |                                                                                                    |  |  |
| Powered by Desire2Learn Inc.     Start     Novell GroupWise - M     Document3 - Microsof                                                                                                    | [6] Microsoft PowerPoint                                                                                                    |  |  |

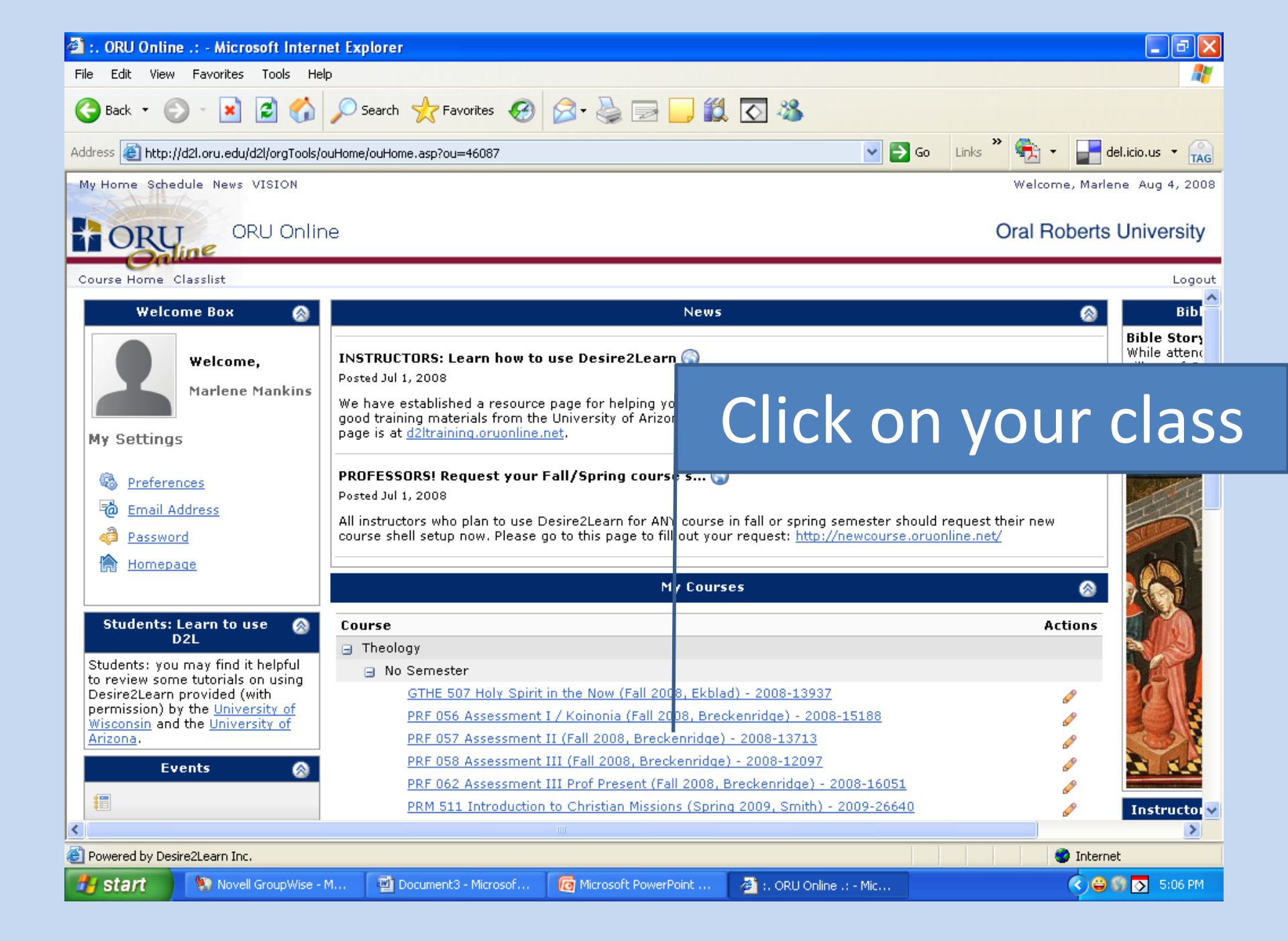

# (to upload assignments)

| File Edit View Favorites                                                          | Tools Help                                                                                                    |                          |                      |                          | 1                       |
|-----------------------------------------------------------------------------------|----------------------------------------------------------------------------------------------------|--------------------------|----------------------|--------------------------|-------------------------|
| 🌀 Back 🔹 💿 🕤 📓 🏠 🔎 Search 🧙 Favorites 🤣 🔗 è 🎽 🔜 🛄 🎇 🦓                             |                                                                                                    |                          |                      |                          |                         |
| Address 🙋 http://d2l.oru.edu/o                                                    | Address 🗃 http://d2l.oru.edu/d2l/orgTools/ouHome/ouHome.asp?d2l_stateScopes=OrgUnitSession~GridPageNum~ 😪 🎅 Go 🛛 Links 🎽 🐑 🗸 📑 del.icio.us 🔹 ᇌ |                          |                      |                          |                         |
| AAA                                                                               |                                                                                                    |                          |                      | Welco                    | me, Marlene Aug 4, 2008 |
| ORU GI                                                                            | THE 507 Holy                                                                                                    | y Spirit in the Now (    | (Fall 2008, Ek       |                          |                         |
| Course Home Content Dis                                                           | cussions Journal                                                                                                    | Blog Quizzes Dropbox Cla | sslist Grades        |                          | anhav                   |
| Instructions                                                                      |                                                                                                    | Learning B               | nvironment,          | IICK Dr                  | оррох                   |
| <ul> <li>Use this page to<br/>submit files to</li> <li>Drophov folders</li> </ul> | E Folder Li                                                                                                    | st 🕜 History             |                      |                          |                         |
| and to view<br>feedback on your                                                   | Dropbox Fol                                                                                                    | ders                     |                      |                          |                         |
| submissions to the<br>Dropbox, if<br>applicable.                                  |                                                                                                    |                          |                      | 20 💌 per page            |                         |
| <ul> <li>To see all the files<br/>that you have</li> </ul>                        | No Category                                                                                                    | Folder                   | Score S              | ubmissions Feedback      |                         |
| uploaded to each<br>Dropbox folder,                                               |                                                                                                    |                          |                      |                          |                         |
| History icon.                                                                     |                                                                                                    | ER                       |                      | Select                   |                         |
| a Dropbox folder,<br>click the folder                                             | RESEARCH PA                                                                                                    | PER                      |                      |                          |                         |
| <ul> <li>To open a file,</li> <li>click the file name</li> </ul>                  | ASSIGNMENT                                                                                                    | INREE                    |                      | cignme                   | ont                     |
|                                                                                   | Unit 15 Online                                                                                                    | Course Evaluation        |                      | SIGHTIC                  |                         |
|                                                                                   |                                                                                                    |                          |                      | 20 💌 per page            |                         |
|                                                                                   |                                                                                                    |                          |                      |                          |                         |
|                                                                                   |                                                                                                    |                          |                      |                          |                         |
|                                                                                   |                                                                                                    |                          |                      |                          |                         |
| Powered by Desire2Learn Inc.                                                      |                                                                                                    |                          |                      |                          |                         |
| 🛃 start 💦 📎 Novell                                                                | GroupWise - M                                                                                                    | Document3 - Microsof     | Microsoft PowerPoint | 🚳 :. ORU Online .: - Mic | (                       |

| File Edit View Favorites                                      | Tools Help                                                                 |                               |                               |                          |                          |
|---------------------------------------------------------------|----------------------------------------------------------------------------|-------------------------------|-------------------------------|--------------------------|--------------------------|
| 🕝 Back 🔹 🕥 🕤 🗙                                                | 🖹 🏠 🔎 s                                                                    | iearch 🤺 Favorites 🚱          | 🗟 • 💺 🔜 🛄 鑬                   | S 🚳                      |                          |
| Address 🕘 http://d2l.oru.edu/d                                | d2l/orgTools/ouHome,                                                       | /ouHome.asp?d2l_stateScopes=( | OrgUnitSession~GridPageNum~ 🌱 | 🕞 🕤 🖌 Links 🎽 🐔          | ✓ del.icio.us ▼ TAG      |
| Cart And                                                      |                                                                            |                               |                               | Welco                    | ome, Marlene Aug 4, 2008 |
| ORU GT                                                        | THE 507 Holy                                                               | Spirit in the Now (           | (Fall 2008, Ekblad)           | Oral F                   | Roberts University       |
| Course Home Content Dis                                       | cussions Journal                                                           | Blog Quizzes Dropbox Cla      | sslist Grades                 |                          | Logout                   |
| Instructions                                                  |                                                                            | Submit Files                  | - ASSIGNMENT ONE              |                          |                          |
| <ul> <li>Use this page to<br/>submit files to this</li> </ul> | E Folder Lis                                                               | st 🚰 Submit Files             |                               |                          |                          |
| Dropbox tolder.                                               | Cancel                                                                     |                               |                               | Upload                   |                          |
|                                                               | Folder Inform                                                              | nation                        |                               |                          |                          |
|                                                               | Hide Folder<br>Folder:<br>Instructions:<br>Attached Files:<br>Submit Files | Information<br>ASSIGNMENT ONE | Click A                       | dd a Fi                  | ile                      |
|                                                               | * Files:<br>Comments: [                                                    | Add a File                    |                               |                          |                          |
|                                                               | Cancel                                                                     |                               |                               | Upload                   | ×                        |
| 🕘 Powered by Desire2Learn Inc.                                |                                                                            |                               |                               |                          | 🥑 Internet 💦             |
| 🐉 start 🛛 🗞 Novell                                            | GroupWise - M                                                              | Document3 - Microsof          | G Microsoft PowerPoint        | 🐴 :. ORU Online .: - Mic |                          |

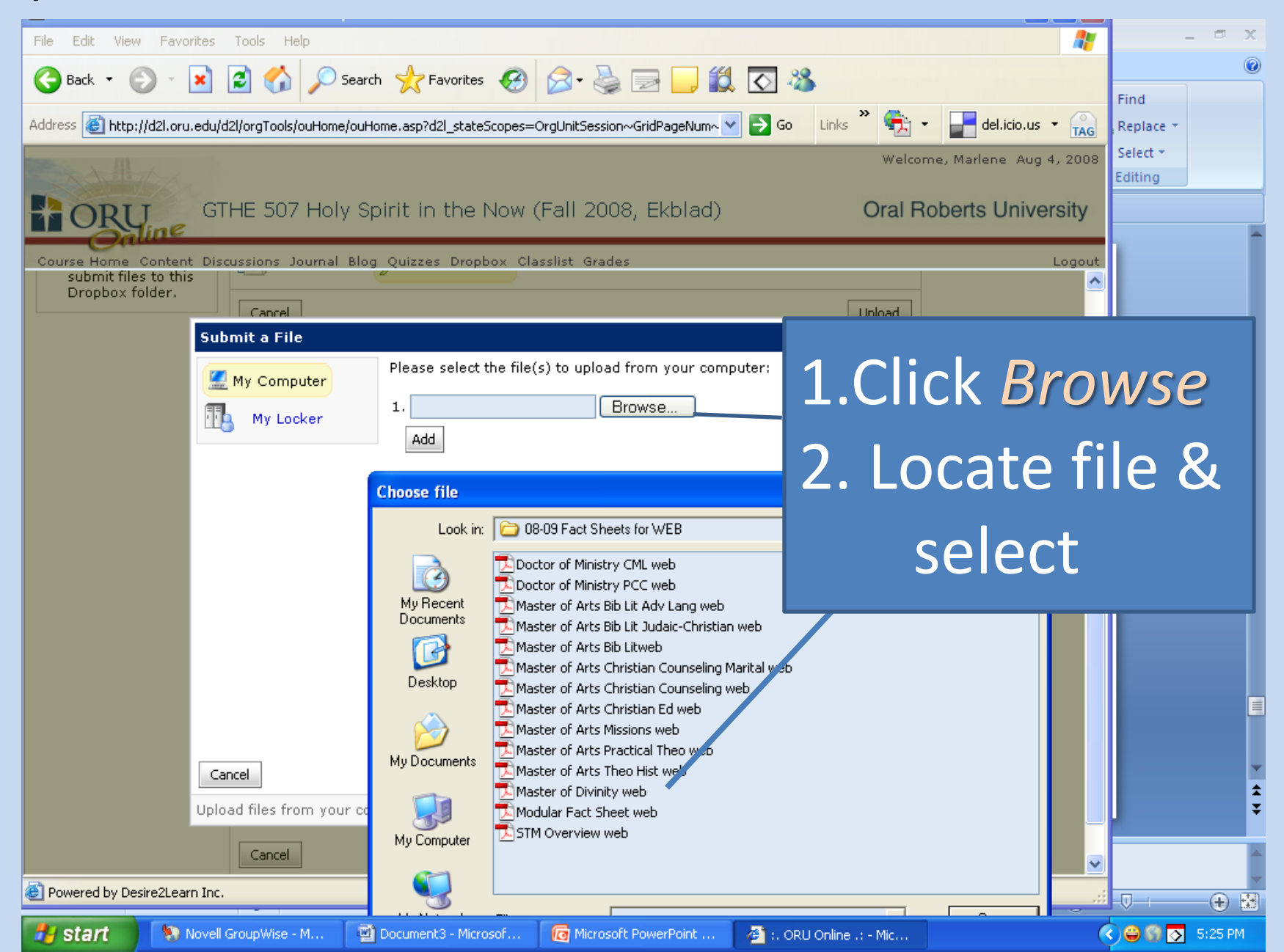

| File Edit View Favorites Tools Help                                                                     | _ = ×             |
|----------------------------------------------------------------------------------------------------|-------------------|
| 🔾 Back 🝷 🕥 – 💌 😰 🏠 🔎 Search 🤺 Favorites 🤣 🔗 – 🌺 🥽 🛄 鑬 🐼                                                 | 0                 |
|                                                                                                    | Find<br>Replace X |
|                                                                                                    | Select *          |
| welcome, Mariene Aug 4, 2008                                                                            | Editing           |
| GTHE 507 Holy Spirit in the Now (Fall 2008, Ekblad) Oral Roberts University                             |                   |
| Online                                                                                                  | L L               |
| Course Home Content Discussions Journal Blog Quizzes Dropbox Classifist Grades Logout                   |                   |
| Dropbox folder.                                                                                         |                   |
| Submit a File                                                                                           |                   |
| Please select the file(s) to upload from your computer:                                                 |                   |
| 1. S:\Fact Sheets\08-09 Fac Browse                                                                      |                   |
| Add                                                                                                    |                   |
| Click Unload                                                                                            |                   |
| Chercepioud                                                                                             |                   |
|                                                                                                    |                   |
|                                                                                                    |                   |
|                                                                                                    |                   |
|                                                                                                    |                   |
|                                                                                                    |                   |
|                                                                                                    |                   |
|                                                                                                    |                   |
| Cancel                                                                                                  |                   |
| Unload files from your computer                                                                         | A V               |
|                                                                                                    | •                 |
| Cancel                                                                                                  | <u>^</u>          |
| 🕙 Powered by Desire2Learn Inc.                                                                          |                   |
| 🛃 start 🐘 🔊 Novell GroupWise - M 📓 Document3 - Microsof 🔞 Microsoft PowerPoint 🗿 :. ORU Online .: - Mic | 🔇 😂 🕥 💽 5:25 PM   |

| 🚈 :. ORU Online .: - Microsoft Internet Explorer                                                                                |                               |
|----------------------------------------------------------------------------------------------------|-------------------------------|
| File Edit View Favorites Tools Help                                                                                             | <u>Ay</u>                     |
| 😋 Back 🔹 🕥 🕤 📓 🏠 🔎 Search 👷 Favorites 🤣 🔗 🥪 🕞 🔛 🏭 🍪 🦓                                                                           |                               |
| Address 💩 http://d2l.oru.edu/d2l/orgTools/ouHome/ouHome.asp?d2l_stateScopes=OrgUnitSession~GridPageNum~Search~PageNum%5E 💌 🔁 Go | Links 🐣 📆 👻 📑 del.icio.us 👻 🙀 |
| A A A A A A A A A A A A A A A A A A A                                                                                           | Welcome, Marlene Nov 10, 2008 |
| GTHE 507 Holy Spirit in the Now (Fall 2008, Ekblad)                                                                             | Oral Roberts University       |
| Course Home Content Discussions Journal Blog Quizzes Dropbox Classlist Grades                                                   | Logout                        |
| Instructions Submit Files - ASSIGNMENT ONE                                                                                      | <u></u>                       |
| Use this page to submit files to this                                                                                           |                               |
| Dropbox folder. Upload                                                                                                    |                               |
| Folder Information                                                                                                    |                               |
| Show Folder Information                                                                                                    |                               |
| Submit Files                                                                                                    |                               |
| * Files: Add a File                                                                                                    | =                             |
| B ORU Rubric Style Sheet.doc (29.5 KB)                                                                                          |                               |
| Comments: 🥖                                                                                                    |                               |
|                                                                                                    |                               |
|                                                                                                    |                               |
| Click Uploc                                                                                                    | nd again                      |
|                                                                                                    |                               |
|                                                                                                    | <b>v</b> .                    |
| 🗙 Discussions 🛪   🏂 🕃 🗐 🧐 🧊 🕼 🖉 III 🔯 Discussions not available on http://d2l.oru.edu/                                          | ۷                             |
| Powered by Desire2Learn Inc.                                                                                                    | 🔮 Internet                    |
| 🛃 Start 🐘 🦠 Novell GroupWise - M 🔞 Microsoft PowerPoint 🔗 Valerie David (valerie 🗿 :. ORU Online .: - Mic                       | 🔿 🤗 🧐 1:21 PM                 |

| File Edit View Favorites                                                             | Tools Help                                                                                     | A*                       | _ = ×                          |
|--------------------------------------------------------------------------------------|------------------------------------------------------------------------------------------------|--------------------------|--------------------------------|
| 🕒 Back 🝷 🕥 🕤 💌                                                                       | 👔 🏠 🔎 Search 🧙 Favorites 🤣 🔗 🍃 🔛 🌉 🎇 🦓                                                         |                          | Eind                           |
| Address 🕘 http://d2l.oru.edu/                                                        | 'd2l/orgTools/ouHome/ouHome.asp?d2l_stateScopes=OrgUnitSession~GridPageNum~ 🔽 💽 Go 🛛 Links 🎽 🎭 | ▼ 📑 del.icio.us ▼ 🔒      | Replace *                      |
|                                                                                      | Welco                                                                                          | ome, Marlene Aug 4, 2008 | Select <del>*</del><br>Editing |
| G ORU G                                                                              | THE 507 Holy Spirit in the Now (Fall 2008, Ekblad) Oral F                                      | Roberts University       |                                |
| Course Home Content Dis                                                              | scussions Journal Blog Quizzes Dropbox Classlist Grades                                        | Logout                   |                                |
| Instructions                                                                         | File Upload Results                                                                            |                          |                                |
| <ul> <li>Use this page to<br/>view the results of<br/>your file upload to</li> </ul> | Folder List Submit Files                                                                       |                          | - * ×                          |
| a Dropbox folder.                                                                    | File Submission Successful                                                                     |                          |                                |
|                                                                                      | ploaded By: Marlene Mankins                                                                    |                          |                                |
|                                                                                      | Instructions:                                                                                  |                          |                                |
|                                                                                      | Files: Doctor of Ministry PCC web.pdf (58.15 KB)                                               |                          |                                |
|                                                                                      |                                                                                                |                          |                                |
| File si                                                                              | uhmission                                                                                      |                          |                                |
|                                                                                      |                                                                                                |                          |                                |
|                                                                                      | ccful maccada                                                                                  |                          |                                |
| Succe                                                                                | <i>ssjul</i> message                                                                           |                          | 2                              |
|                                                                                      |                                                                                                |                          |                                |
|                                                                                      |                                                                                                |                          | ● 25<br>■ 525 PM               |
|                                                                                      |                                                                                                |                          | A                              |
| E Powered by Desire2Learn Inc                                                        |                                                                                                | 🥥 Internet               |                                |
| 🛃 start 📎 📎 Novel                                                                    | l GroupWise - M 🔄 Document3 - Microsof 👩 Microsoft PowerPoint 🤌 :. ORU Online .: - Mic         |                          | 😂 🕥 💽 5:26 PM                  |

## **Student Tutorials**

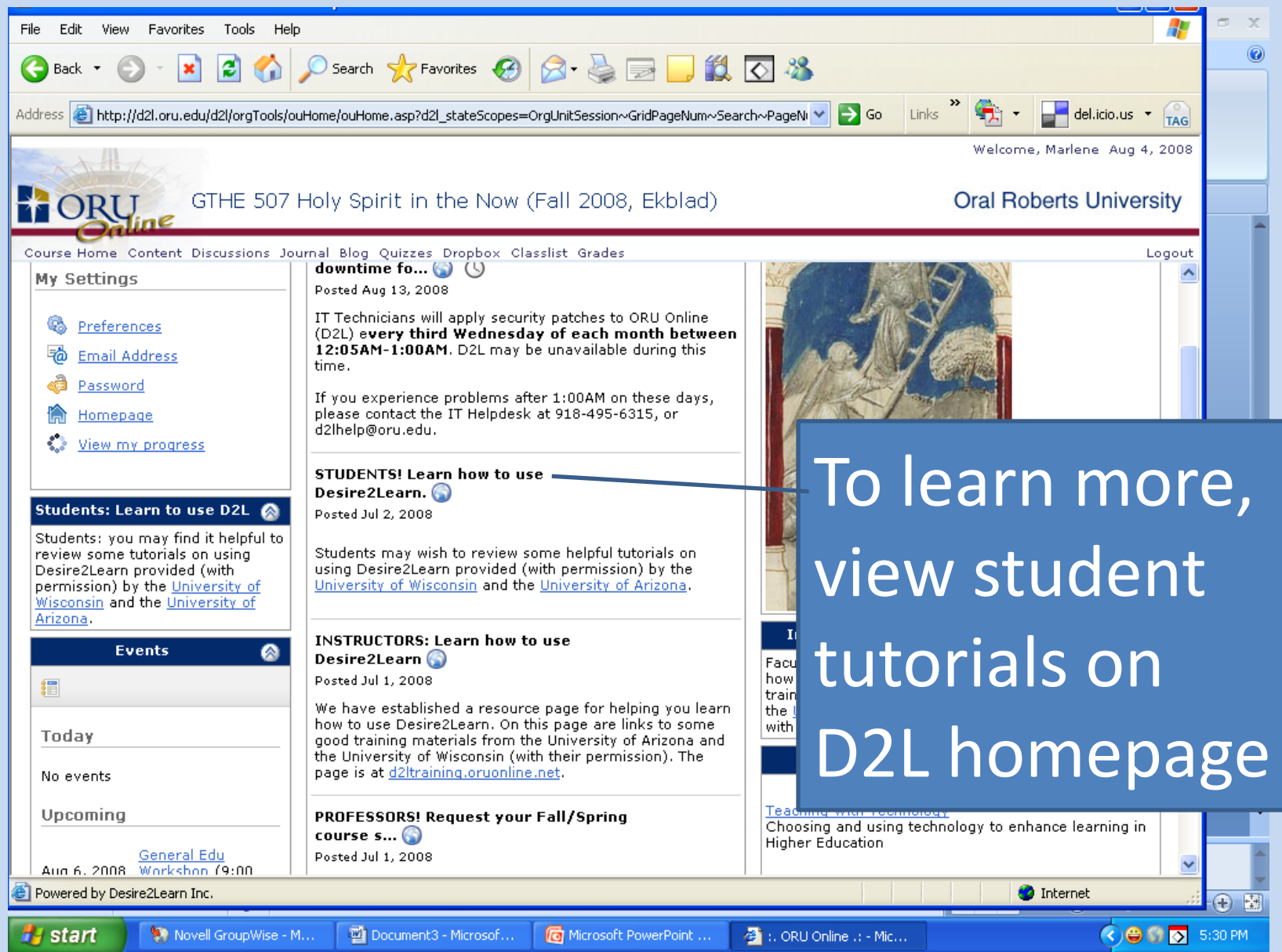